# **CHRS Guide: Enter TAE Appointment Data – Additional Employment**

1. Navigate to CSU TAE Appointment Data Entry:

Menu > CSU Temp Academic Employment > CSU TAE Appointment Data Entry.

2. Use search criteria, EE Group 08, to view the faculty in your respective area. If you have multiple programs, you can use Dept ID to view faculty by programs.

| Search Criteria                                    |                |          |          |       |           |                         |        |
|----------------------------------------------------|----------------|----------|----------|-------|-----------|-------------------------|--------|
| Business Unit: CICMP Q<br>Channel Islands Business | EE Group: 08 🔍 | Empl ID: | Dept ID: | Term: | Job Code: | Lookback Dt: 05/06/2022 | Search |
| Unit                                               |                |          |          |       |           |                         |        |

- 3. a. If an employee has done an additional employment work in the specific dept, employee information is retrieved from Job Data. If an employee has worked multiple consecutive jobs, the most recent job is retrieved.
  - b. If an employee is not in the search results, or is new to your department, add an employee by using Add New Person button.

| Data Entry (Addi | Emp Group)          |             |        |           |                       |              |          |                |                |             |                       |              |             |                |       |          |                       |                        |              |              |
|------------------|---------------------|-------------|--------|-----------|-----------------------|--------------|----------|----------------|----------------|-------------|-----------------------|--------------|-------------|----------------|-------|----------|-----------------------|------------------------|--------------|--------------|
|                  |                     |             |        |           |                       |              |          |                |                |             |                       |              |             |                |       |          |                       |                        |              |              |
| Appt Data Add    | II Data Appt Log 📖  |             |        |           |                       |              |          |                |                |             |                       |              |             |                |       |          |                       |                        |              |              |
| *Empl ID         | Empl Eff<br>Rcd Seg | <u>Name</u> |        | Empl Stat | Business<br>Unit *Pos | sition Nbr J | Job Code | * <u>Grade</u> | <u>Dept ID</u> | Description | * <u>Appt</u><br>Type | Other Action | <u>Term</u> | <u>Session</u> | EffDt | End Date | AY Monthly<br>Base Rt | <u>2403</u><br>Base Rt | * <u>WTU</u> | * <u>FTE</u> |
| 1                | 0 0                 |             |        | -         |                       | Q            |          | Q              |                |             | Q                     | ~            | Q           | ٩              |       |          |                       |                        | Q            | C            |
| Save for later   | Add new Person      |             | Save 8 | & Submit  |                       |              |          |                |                | Select All  | D                     | eselect All  |             |                |       |          |                       |                        |              |              |

4. Once a new row populates or employee's information is retrieved, continue with appointment data entry from the left to the right of the same row.

| Data Entry (Addl Emp Group)  |          |                                               |                |         |             |                              |              |             |                |              |          |                       |                        |              |            |
|------------------------------|----------|-----------------------------------------------|----------------|---------|-------------|------------------------------|--------------|-------------|----------------|--------------|----------|-----------------------|------------------------|--------------|------------|
|                              |          |                                               |                |         |             |                              |              |             |                |              |          |                       |                        |              |            |
| Appt Data Addi Data Appt Log |          |                                               |                |         |             |                              |              |             |                |              |          |                       |                        |              |            |
| *Empl ID Empl Eff<br>Rcd Seq | Name Emp | <u>pl</u> <u>Business</u> <u>Position Nbr</u> | Job Code Grade | Dept ID | Description | * <u>Appt</u><br><u>Type</u> | Other Action | <u>Term</u> | <u>Session</u> | <u>EffDt</u> | End Date | AY Monthly<br>Base Rt | <u>2403</u><br>Base Rt | * <u>WTU</u> | <u>*</u> E |
| 1 NEW C 0 0                  | -        |                                               | <u> </u>       | ٩       |             | ٩                            | ~            | <b>Q</b>    | Q              | 31           | 3        |                       |                        | ٩            |            |

5. Select Ready when the entire row is completed and ready for processing.

| Data Entry (A        | ddl Emp Gr   | oup)              |              |             |              |                  |                     |                      |           |         |          |             |                              |              |             |                |            |              |                       |                 |              |              |
|----------------------|--------------|-------------------|--------------|-------------|--------------|------------------|---------------------|----------------------|-----------|---------|----------|-------------|------------------------------|--------------|-------------|----------------|------------|--------------|-----------------------|-----------------|--------------|--------------|
|                      |              |                   |              |             |              |                  |                     |                      |           |         |          |             |                              |              |             |                |            |              |                       |                 |              |              |
| Appt Data            | Addl Data    | Appt Log          |              |             |              |                  |                     |                      |           |         |          |             |                              |              |             |                |            |              |                       |                 |              |              |
| * <u>Emp</u>         | LID Er       | npl Eff<br>cd Seq | Name         |             | Empl<br>Stat | Business<br>Unit | *Position Nb        | r Job Coo            | le *Grade | Dept ID |          | Description | * <u>Appt</u><br><u>Type</u> | Other Action | <u>Term</u> | <u>Session</u> | EffDt      | End Date     | AY Monthly<br>Base Rt | 2403<br>Base Rt | * <u>WTU</u> | * <u>FTE</u> |
| 1 100042499          |              | 3                 | Jamie Fraser |             | Active       | CICMP            | 10015421            | 2403                 | 0 0       | 301715  | Business |             | 021 Q                        | ~            |             | Q              | 10/30/2023 | 11/03/2023 🛐 |                       | 52,800.000000   | 1.500000000  | 0.100000 Q   |
| 2                    |              | 0                 | 1            |             |              |                  |                     |                      |           |         |          |             |                              | v            |             |                |            |              |                       |                 |              |              |
| September<br>Act Pay | er <u>Oc</u> | tober<br>t Pay    | Act Pay      | Dece<br>Act | ember<br>Pay | Pa               | <u>Sum</u><br>yment | <u>REH</u><br>Annuit | Ready?    |         |          |             |                              |              |             |                |            |              |                       |                 |              |              |
|                      |              | 480.0             | 0 720.00     |             |              |                  | 1,200.00            |                      |           | +       |          |             |                              |              |             |                |            |              |                       |                 |              |              |

6. Click Save & Submit for approval.

### **CHRS Guide: Enter TAE Appointment Data – Additional Employment**

#### Additional Employment Appt Type and the fields needed to complete the data appointment entry

Depending on which appointment type you select, other fields become editable or read-only.

• 020-AE-16th WTU

Complete Appt Type, Term, Session, AY Monthly Base Rt, and WTU

Note: You must have an active 2358 appt in the same department for the AY Monthly Base Rate to populate, otherwise you must manually enter this field. Actual pay for each month is displayed based on the Term dates.

| * <u>Appt</u><br><u>Type</u> | Other Action | <u>Term</u> | <u>Session</u> | <u>EffDt</u> | End Date   | <u>AY Monthly</u><br><u>Base Rt</u> | <u>2403</u><br><u>Base Rt</u> | <u>∗WTU</u> | * <u>FTE</u> | Total Comp | <u>Project</u> | Description | <u>January</u><br><u>Act Pay</u> | <u>February</u><br><u>Act Pay</u> | <u>March</u><br><u>Act Pay</u> | <u>April</u><br><u>Act Pay</u> | <u>May</u><br><u>Act Pay</u> |
|------------------------------|--------------|-------------|----------------|--------------|------------|-------------------------------------|-------------------------------|-------------|--------------|------------|----------------|-------------|----------------------------------|-----------------------------------|--------------------------------|--------------------------------|------------------------------|
| 020 Q                        | ~            | 2242 C      | 1 Q            | 01/18/2024   | 05/24/2024 | 5,323.00                            | 7,510.00                      | 1.00000000Q | 0.066667 Q   | 2,129.21   | ٩              |             | 217.67                           | 500.64                            | 500.64                         | 500.64                         | 409.62                       |

• 021-AE-Lump Sum

Complete Appt Type, EffDt, End Date, FTE, Total Comp

Note: Only valid values are accepted. You will receive a warning message if you enter an invalid value. FTE affects WTU value. (Please see below for FTE Reference Chart.) Actual pay for each month is displayed based on the EffDt and End Date.

| * <u>Appt</u><br><u>Type</u> | Other Action | <u>Term</u> | <u>Session</u> | <u>EffDt</u> | <u>End Date</u> | <u>AY Monthly</u><br><u>Base Rt</u> | <u>2403</u><br>Base Rt | ≛ <u>WTU</u> | * <u>FTE</u> | <u>Total Comp</u> | Project | <b>Description</b> | <u>January</u><br><u>Act Pay</u> | <u>February</u><br><u>Act Pay</u> | <u>March</u><br><u>Act Pay</u> |
|------------------------------|--------------|-------------|----------------|--------------|-----------------|-------------------------------------|------------------------|--------------|--------------|-------------------|---------|--------------------|----------------------------------|-----------------------------------|--------------------------------|
| 021 Q                        | ~            |             | <b>Q</b>       | 01/30/2023 🛐 | 02/03/2023      |                                     | 41,509.00              | 1.500000000  | 0.100000 Q   | 1,000.00          | Q       |                    | 377.36                           | 622.64                            |                                |

• 022-AE AY Daily Rate-172

Complete Appt Type, EffDt, End Date, AY Monthly Base Rt

Note: AY Monthly Base Rate will auto-populate if the employee has an active 2358 appt in the same department or an active 2360 appt in any department. When End Date is entered, 2403 Base Rt, WTU, and Total Comp Rate are calculated. Actual pay for each month is displayed based on the EffDt and End Date.

| * <u>Appt</u><br><u>Type</u> | Other Action | <u>Term</u> | <u>Session</u> | <u>EffDt</u> | End Date     | <u>AY Monthly</u><br><u>Base Rt</u> | <u>2403</u><br>Base Rt | <u>*₩TU</u>   | * <u>FTE</u> | <u>Total Comp</u> | <u>Project</u> | <b>Description</b> | <u>January</u><br><u>Act Pay</u> | <u>February</u><br><u>Act Pay</u> | <u>March</u><br><u>Act Pay</u> | <u>April</u><br><u>Act Pay</u> | <u>May</u><br><u>Act Pay</u> | <u>June</u><br><u>Act Pay</u> | <u>July</u><br><u>Act Pay</u> |
|------------------------------|--------------|-------------|----------------|--------------|--------------|-------------------------------------|------------------------|---------------|--------------|-------------------|----------------|--------------------|----------------------------------|-----------------------------------|--------------------------------|--------------------------------|------------------------------|-------------------------------|-------------------------------|
| 022 Q                        | ×            | <b>Q</b>    | Q              | 07/10/2023 🙀 | 07/14/2023 🛐 | 5,323.00                            | 7,799.00               | 15.00000000 Q | 1.000000 Q   | 1,856.86          | Q              |                    |                                  |                                   |                                |                                |                              |                               | 1,856.86                      |

# CHRS Guide: Enter TAE Appointment Data – Additional Employment

# FTE Reference Chart

| Total WTU   | Numerator | Denominator | FTE (Pay<br>Decimal) | Fraction | Hours |
|-------------|-----------|-------------|----------------------|----------|-------|
| 0.375000000 | 1         | 40          | 0.025000             | 1/40     | 1.0   |
| 0.750000000 | 1         | 20          | 0.050000             | 1/20     | 2.0   |
| 1.125000000 | 3         | 40          | 0.075000             | 3/40     | 3.0   |
| 1.50000000  | 1         | 10          | 0.100000             | 1/10     | 4.0   |
| 1.875000000 | 1         | 8           | 0.125000             | 1/8      | 5.0   |
| 2.250000000 | 3         | 20          | 0.150000             | 3/20     | 6.0   |
| 2.625000000 | 7         | 40          | 0.175000             | 7/40     | 7.0   |
| 3.00000000  | 1         | 5           | 0.200000             | 1/5      | 8.0   |
| 3.375000000 | 9         | 40          | 0.225000             | 9/40     | 9.0   |
| 3.750000000 | 1         | 4           | 0.250000             | 1/4      | 10.0  |
| 4.125000000 | 11        | 40          | 0.275000             | 11/40    | 11.0  |
| 4.50000000  | 3         | 10          | 0.300000             | 3/10     | 12.0  |
| 4.875000000 | 13        | 40          | 0.325000             | 13/40    | 13.0  |
| 5.25000000  | 7         | 20          | 0.350000             | 7/20     | 14.0  |
| 5.625000000 | 3         | 8           | 0.375000             | 3/8      | 15.0  |
| 6.00000000  | 6         | 15          | 0.400000             | 6/15     | 16.0  |
| 6.375000000 | 17        | 40          | 0.425000             | 17/40    | 17.0  |
| 6.75000000  | 27        | 60          | 0.450000             | 27/60    | 18.0  |
| 7.125000000 | 19        | 40          | 0.475000             | 19/40    | 19.0  |
| 7.50000000  | 1         | 2           | 0.500000             | 1/2      | 20.0  |